## Add a new user to organization/Xero accounts (go over each Xero account if more than 1)

1. Click on the organization name, select Settings,

| Demo Company (US) 🔺      | Dashboard |
|--------------------------|-----------|
| ₽ Change organisation    | A         |
| Demo Company             | r (US)    |
| Files                    |           |
| Settings                 | უ         |
| Do more with Xero        |           |
| Payroll powered by Gusto | þ         |
| WorkflowMax              | Ľ         |
| App marketplace          |           |
| Hubdoc                   |           |
| Xero HQ                  | Ľ         |
| My Xero                  | Ľ         |
| Workpapers               | Ľ         |
| Practice Manager         | Ľ -       |

2. then click **Users**.

| Demo Company (US) 🔻 | Dashboard | Business                               | Accounting                                     | Projects     | Contacts |
|---------------------|-----------|----------------------------------------|------------------------------------------------|--------------|----------|
|                     | Org       | ganization se                          | ettings                                        |              |          |
|                     | (         | General                                |                                                |              |          |
|                     |           | Organization de<br>Address, logo and   | e <mark>tails</mark><br>I basic financial info | rmation      |          |
|                     | l         | Users<br>Add, remove or m              | odify users of this c                          | organization |          |
|                     | (         | C <b>urrencies</b><br>Manage the curre | ncies your business                            | suses        |          |
|                     | (         | Connected App<br>Add and manage        | s<br>third party connecti                      | ons to Xero  |          |

## 3. Click Invite a user.

| Users | Current users | Login history | Add Xero Support | Invite a user |
|-------|---------------|---------------|------------------|---------------|
|       |               |               |                  |               |

- 4. Enter the new user's first name, last name, and email address. The email address you send the invite to will be the user's login email address.
- 5. Select ADVISOR under Business and Accounting, and check off Manage User

| st name                                                                                                    | Last name                                                                                                    |
|----------------------------------------------------------------------------------------------------|----------------------------------------------------------------------------------------------------|
|                                                                                                    | <b>A</b>                                                                                                    |
|                                                                                                    |                                                                                                    |
|                                                                                                    |                                                                                                    |
|                                                                                                    |                                                                                                    |
|                                                                                                    | Give them access to:                                                                                                    |
| Projects                                                                                                    |                                                                                                    |
| Allow this user to acc                                                                                                    | cess Projects. There may be a per active user cost.                                                                                                    |
| Learn more                                                                                                    |                                                                                                    |
|                                                                                                    |                                                                                                    |
|                                                                                                    |                                                                                                    |
| Business and a                                                                                                    | ccounting                                                                                                    |
| How much access                                                                                                    | do they need?                                                                                                    |
|                                                                                                    |                                                                                                    |
| Invoice only                                                                                                    | Standard Advisor Read only                                                                                                    |
| Invoice only                                                                                                    | Standard Advisor Read only                                                                                                    |
| This role has full a                                                                                                    | Standard Advisor Read only                                                                                                    |
| This role has full a ideal for accountar                                                                                                    | Standard Advisor Read only<br>access and includes advanced accounting features. It's<br>nts and bookkeepers. Understand user role details                                                                                                    |
| Invoice only     This role has full a     ideal for accountar     Sales and purchases                                                                                                | Standard Advisor Read only<br>access and includes advanced accounting features. It's<br>nts and bookkeepers. Understand user role details                                                                                                    |
| This role has full a ideal for accountar                                                                                                    | Standard Advisor Read only<br>access and includes advanced accounting features. It's<br>nts and bookkeepers. Understand user role details                                                                                                    |
| Invoice only<br>This role has full a<br>ideal for accountar<br>Sales and purchases<br>Bank accounts and ba                                                                           | Standard Advisor Read only<br>access and includes advanced accounting features. It's<br>ints and bookkeepers. Understand user role details                                                                                                    |
| Invoice only<br>This role has full a<br>ideal for accountar<br>Sales and purchases<br>Bank accounts and ba<br>Bank account admin                                                     | Standard Advisor Read only<br>access and includes advanced accounting features. It's<br>nts and bookkeepers. Understand user role details                                                                                                    |
| Invoice only<br>This role has full a<br>ideal for accountar<br>Sales and purchases<br>Bank accounts and ba<br>Bank account admin                                                     | Standard Advisor Read only<br>access and includes advanced accounting features. It's<br>ints and bookkeepers. Understand user role details<br>alances Can add and edit bank account<br>details held for customers and<br>suppliers                                                                                                    |
| Invoice only<br>This role has full a<br>ideal for accountar<br>Sales and purchases<br>Bank accounts and ba<br>Bank account admin                                                     | Standard Advisor Read only<br>access and includes advanced accounting features. It's<br>ints and bookkeepers. Understand user role details<br>alances Can add and edit bank account<br>details held for customers and<br>suppliers                                                                                                    |
| Invoice only<br>This role has full a<br>ideal for accountar<br>Sales and purchases<br>Bank accounts and ba<br>Bank account admin<br>Reports<br>Bublich segrets                       | Standard Advisor Read only<br>access and includes advanced accounting features. It's<br>ints and bookkeepers. Understand user role details<br>alances Can add and edit bank account<br>details held for customers and<br>suppliers                                                                                                    |
| Invoice only<br>This role has full a<br>ideal for accountar<br>Sales and purchases<br>Bank accounts and ba<br>Bank account admin<br>Reports<br>Publish reports<br>Set lock dates     | Standard Advisor Read only<br>access and includes advanced accounting features. It's<br>ints and bookkeepers. Understand user role details<br>alances Can add and edit bank account<br>details held for customers and<br>suppliers                                                                                                    |
| Invoice only This role has full a ideal for accountar Sales and purchases Bank accounts and ba Bank account admin Reports Publish reports Set lock dates                             | Standard Advisor Read only<br>access and includes advanced accounting features. It's<br>nts and bookkeepers. Understand user role details<br>alances Can add and edit bank account<br>details held for customers and<br>suppliers                                                                                                    |
| Invoice only This role has full a ideal for accountar Sales and purchases Bank accounts and ba Bank account admin Reports Publish reports Set lock dates Edit settings               | Standard Advisor Read only<br>access and includes advanced accounting features. It's<br>ints and bookkeepers. Understand user role details<br>alances Can add and edit bank account<br>details held for customers and<br>suppliers                                                                                                    |
| Invoice only  This role has full a ideal for accountar Sales and purchases Bank accounts and ba Bank account admin Reports Publish reports Set lock dates Edit settings Manage users | Standard     Advisor     Read only       access and includes advanced accounting features. It's not bookkeepers. Understand user role details     It's       alances <ul> <li>Can add and edit bank account details held for customers and suppliers</li> <li>Can invite new users, edit user</li> <li>Can invite new users, edit user</li> </ul>    |
| Invoice only This role has full a ideal for accountar Sales and purchases Bank accounts and ba Bank account admin Reports Publish reports Set lock dates Edit settings Manage users  | Standard     Advisor     Read only       access and includes advanced accounting features. It's<br>ints and bookkeepers. Understand user role details     It's       alances <ul> <li>Can add and edit bank account<br/>details held for customers and<br/>suppliers</li> <li>Can invite new users, edit user<br/>roles, and delete users</li> </ul> |
| Invoice only This role has full a ideal for accountar Sales and purchases Bank accounts and ba Bank account admin Reports Publish reports Set lock dates Edit settings Manage users  | Standard     Advisor     Read only       access and includes advanced accounting features. It's<br>ints and bookkeepers. Understand user role details     It's       alances <ul> <li>Can add and edit bank account<br/>details held for customers and<br/>suppliers</li> <li>Can invite new users, edit user<br/>roles, and delete users</li> </ul> |

First Name: Access Last Name: Access Email address: <u>access@firm.ai</u>

6. (Optional) Click Add a personal message, then enter an email message. Click Send Invite